TO: EPSON 愛用者

FROM: EPSON 客服中心

主題敘述:DS-60000 掃描文件去除裝訂孔設定

步驟 1、使用 EPSON SCAN 軟體,透過自動進紙器(ADF)掃描有裝訂孔位的文件, 掃描出來會看到裝訂孔爲黑點情況,如下圖。

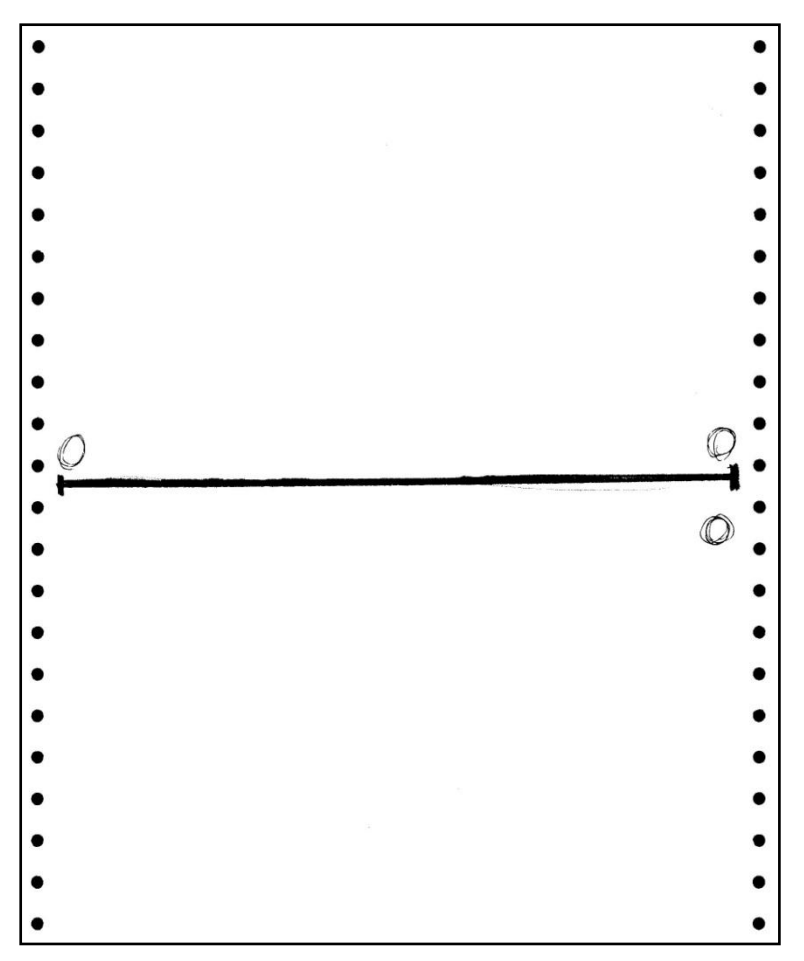

| <sub>設定</sub><br>名稱(A) | 目前設定     | ▼    |
|------------------------|----------|------|
| 主要設定影像校正               | [].181行] |      |
| 文件來源(U):               | 自動偵測     | •    |
| 大小(Z):                 | 自動偵測     | ×    |
| 方向:                    | 0 🗋 0 🗋  |      |
| 文件歪斜校正(E)              | 紙張歪斜     | +    |
| 旋轉(R):                 | 0"       | -    |
| 影像形式(Y):               | 黑白       | •    |
| 解析度(L):                | 200 👻    | dpi  |
| ■ 雙影像輸出(I)             |          | 定(N) |
|                        |          |      |

步驟 2、在開啓 EPSON SCAN 軟體後,選擇「組態」(無限定在甚麼模式底下)。

步驟3、開啓組態後,請選擇到「文件」功能。

| 1 Contraction of the second second se |                                                                       |                              |
|----------------------------------------------------------------------------------------------------|-----------------------------------------------------------------------|------------------------------|
| EPSON                                                                                                    | 模式(M):<br>I Scan                                                      | •                            |
| 設定<br>名稱(A)                                                                                                    | 通想                                                                    | ×                            |
| 主要設定 影像校正<br>文件來源(U):<br>大小(Z):                                                                                                    | <ul> <li>□ 品質預掃(Q)</li> <li>●彩濃度取様區(D):</li> <li>滴管取様區(E):</li> </ul> | [1x1畫索 ▼]<br>[1x1畫索 ▼]       |
| 方向:<br>文件歪斜校正(E)<br>旋轉(R):<br>影像形式(Y):<br>解析度(L):                                                                                                    | □ 自動相片定位(0)<br>縮圖裁切區(T):                                              | <br>小 大                      |
| □雙影像輸出(I)                                                                                                    |                                                                       | 確定         取消         說明(II) |
| 預掃                                                                                                    |                                                                       |                              |
| 預掃                                                                                                    | 描程     (2)       組織(0)     観観                                         |                              |
| 通通<br>預勝<br>説明(H)<br>EPSON Scan<br>EPSON                                                                                                    | 描(E)       通道 掃描(S)         組織(0)       開閉                            |                              |

| 主要設定影像校正            | □ 去除裝訂孔(M) 尺寸設定為 <sup>∞</sup> 自動 <sup>∞</sup> 時的裁切位署(C) | (公番)      |
|---------------------|---------------------------------------------------------|-----------|
| 文件來源(リ):            | 邊界陰影校正設定(公種)                                            | (AE/      |
| 大小(Z):              | 上(T) 10.0 下(B) 10.1                                     | 0         |
| 方向:                 | 左(L) 10.0 二 右(R) 10.                                    | 0         |
| 文件歪斜校正(E)<br>旋轉(R): | 裝訂位置(雙面掃描)<br>◎ 左(E)                                    |           |
| 影像形式(Y):<br>解析度(L): | <ul> <li>□ 偵測多頁進紙(D)</li> <li>紙張厚度(P):</li> </ul>       | *         |
| 🗌 雙影像輸出(I)          | 確定 取;                                                   | 肖 〕 (說明(H |
|                     |                                                         |           |

步驟 4、到文件畫面後,請勾選「去除裝訂孔」功能和設定「邊界陰影校正設定」。 ※此陰影校正設定是設定從紙張邊緣到裝訂孔洞的距離。

| <b>頁視</b>   色彩                | 文件 其伯            | Ł        |                |           |
|-------------------------------|------------------|----------|----------------|-----------|
| ✓ 去除帳訂引<br>尺寸設定為 <sup>∞</sup> | 」(N)<br>自動《時的裁切/ | ☆署(C) 0  | 0.4 (公都)       |           |
| 邊界陰影校                         | E設定(公種)          | 1.6.(*)  | ···(A) (A) (A) |           |
| 上(1)                          | 10.0             | 下(B)     | 10.0 🜲         |           |
| 左(L)                          | 10.0             | 右(R)     | 10.0           |           |
| 装訂位置(雙                        | (面掃描)            |          |                | AL ANT TH |
| ● 左(E)                        | ②上(              | (0) 此陰影仪 | 止設定是設定         | 促絀張       |
| 值測多頁進                         | t紙(D)            | 邊緣到裝     | 訂孔洞的距離         |           |
| 紙張厚度()                        | P):              | 標準       | *              |           |

步驟 5、設定完後,請按下確定完成。並再次透過 EPSON SCAN 去掃描有裝訂孔 位的文件,裝訂孔位就被去除掉,如下圖。

|   | t |  |   |
|---|---|--|---|
| Q |   |  | Q |
| ł |   |  | Ø |
|   |   |  |   |